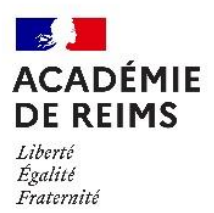

Rectorat Direction de la performance et des moyens Division des examens et concours – DEC 2

## **CANDIDAT INDIVIDUEL**

# **COMMENT S'INSCRIRE A UN EXAMEN PROFESSIONNEL**

1ère étape : vérifier les dates d'ouverture de l'examen.

Sur internet tapez dans la barre de navigation : https://exacyc.orion.education.fr/cyccandidat l'écran suivant s'affiche

|                                          |                                        |                  |                        | - • ×                            |
|------------------------------------------|----------------------------------------|------------------|------------------------|----------------------------------|
| Attps://exacyc.orion.education.fr/cyccal | ndidat/portal/accueil?codeER=&domaine= |                  | - 🗎 🖒 Rechercher       | ₽ - ि ☆ ☺                        |
| 🥖 Cyclades 🛛 🗙 📑                         |                                        |                  |                        | Vidéos de présentation FAQ       |
| Cyclades                                 | Gestion des examens et c               | oncours          |                        | ^                                |
| Мерц                                     |                                        |                  |                        |                                  |
| Bienvenue dans Cyclades                  |                                        |                  |                        |                                  |
|                                          | Me connecter                           | Créer mon compte | Ouverture des services |                                  |
| Taper ici pour rechercher                | J III @ 🕞                              | ۰ ۵ ۹ 👳          |                        | へ (40) 🧆 📮 16:09<br>24/09/2021 🖵 |

Cliquez sur l'icône sur ouverture des services, sélectionner :

- examen choisir un examen (ex CAP)
- une année de session
- prendre ACADEMIE DE REIMS (jujn xxxx)

les dates d'ouverture des services d'inscription s'affichent, vous pouvez vous inscrire pendant la période indiquée.

### 2<sup>ème</sup> étape : créer un compte candidat (obligatoire).

Cliquez sur l'icône créer mon compte, l'écran suivant s'affiche

| Créer mon co  | https://exagc.orion.education.tr/cyccandidat/portal/login1new=1rue8.OngletID=1632727447288 ompte [ Cyclad × 2  Formulaire de création  Pour une premiter candidature, vous devez obligatoirement crêer un compte au préalable. <u>J'al déla un compte</u> Vous devez impérativement saair vos données d'état civit telles qu'elles figurent sur votre pièce d'identité. Les champs avec * sont obligatoires.                                                                                                    | Cin duite Medera Kains Its problem 7. Accoubilité purchement contra<br>Cin duite Medera Kains docude. | - C X                              | Le mot de passe doit<br>comporter au moins 8<br>caractères ainsi qu'une<br>minuscule, et une majuscule<br>et un caractère spécial |
|---------------|----------------------------------------------------------------------------------------------------|----------------------------------------------------------------------------------------------------|------------------------------------|----------------------------------------------------------------------------------------------------|
|               | Confirmation dur om de naissance •  Confirmation dur nom de naissance •  Confirmation dur nom de naissance •  Précons •  Date de naissance •  Précons •  Confirmation dute de naissance •  Confirmation dute de naissance •  Confirmation dute de naissance •  St as caracteles dort najescha, nitrate as de la defense en la defense en la defens |                                                                                                    |                                    | et un caractere special.                                                                                                    |
| <b>4</b> O Ta | aper ki pour rechercher 🔱 🖽 🤕 📾 💷                                                                                                    |                                                                                                    | ◆<br>◆ Φ) 💩 📮 0926<br>27/09/2021 🖵 |                                                                                                    |

**Important** : garder bien <u>l'adresse mail renseignée et le mot de passe</u>, un mail vous sera envoyé afin de valider votre inscription (validité du mail 48 heures).

Ils vous permettront également de vous connecter pendant toute la session et d'accéder à vos documents (convocation, relevé de notes...) dans votre espace candidat.

#### **3<sup>ème</sup> étape : vous inscrire**

Lorsque votre compte est créé, cliquez sur l'icône me connecter, l'écran suivant s'affiche

| Login + mot de passe = renseignés<br>lors de votre inscription |
|----------------------------------------------------------------|
|                                                                |
|                                                                |
|                                                                |
|                                                                |
|                                                                |

#### Puis cliquez sur menu, l'écran suivant s'affiche

| C    | Cyclades Exercise Concours |            |               |                 | Présentation      | Jean TALU<br>Modifier mon compte |
|------|----------------------------|------------|---------------|-----------------|-------------------|----------------------------------|
| Menu |                            |            |               |                 |                   |                                  |
| 8    | M'inscrire                 |            |               |                 |                   |                                  |
| 5    | Mes inscriptions           |            |               |                 |                   |                                  |
|      | Ouverture des services     |            | ſ,            |                 |                   |                                  |
| 2    | Mes documents              |            |               |                 |                   |                                  |
| 4    | Les formulaires            |            |               |                 |                   |                                  |
| ê    | Mes justificatifs          | M'inscrire | Mes documents | Les formulaires | Mes justificatifs |                                  |

Cliquer sur l'icône M'inscrire : choisir

examen (ex CAP) - une année de session (ex 2022)

- une académie : prendre ACADEMIE DE REIMS

VALIDER, le formulaire d'inscription s'affiche, il comprend 7 onglets

| Identification | Informations | Qualification | Acquis | Epreuves | Récapitulatifs | N° inscription |
|----------------|--------------|---------------|--------|----------|----------------|----------------|
|                | candidature  | présentée     |        |          |                |                |

Pour vous inscrire vous devez renseigner le 1<sup>er</sup> onglet (identification) en remplissant tous les champs obligatoires et cliquer sur suivant en bas à droite pour continuer jusqu'à l'onglet (récapitulatifs) et ENREGISTER.

Onglet identification : identification du candidat (nom, prénom, adresse, mel...)

Onglet informations candidature : catégorie de candidat, aménagement d'épreuves ...

Onglet qualification présentée : spécialité, forme de passage...

Onglet acquis : déclarer vos diplômes afin d'obtenir des dispenses ou bénéfices

Onglet épreuves : choisir les épreuves facultatives...

**Onglet récapitulatif** : votre confirmation apparait avec les renseignements saisis, vous devez cliquer sur ENREGISTRER pour terminer votre inscription.

**Onglet N° Inscription :** candidature VALIDEE, votre numéro de candidat, d'inscription.

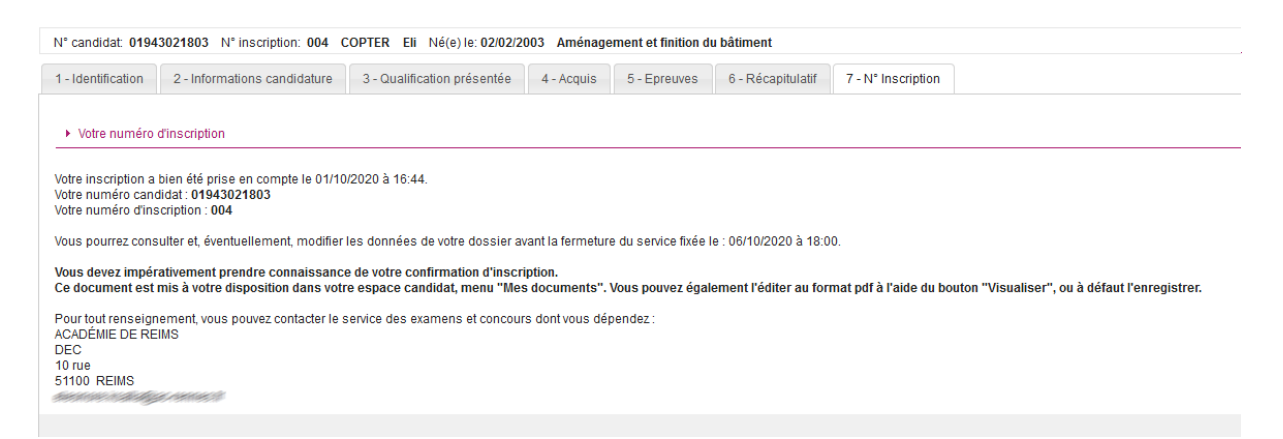

Pour le BACCALAUREAT PROFESSIONNEL et CAP :

Vous devez cliquer sur le bouton visualiser/imprimer pour éditer votre confirmation, et l'envoyer au service des examens du rectorat avec les pièces demandées.

#### Pour le BP et la MENTION COMPLEMENTAIRE niveau 3 ou 4 :

La gestion est dématérialisée, vous devez scanner les pièces justificatives et les insérer dans votre dossier candidat dans les onglets correspondants.

Pour toutes précisions supplémentaires, les questions sont à adresser par mail au service des examens professionnels <u>ce.dec2@ac-reims.fr</u> ou par téléphone à Marie-Pierre MIGNON au 03.26.05.99.64.